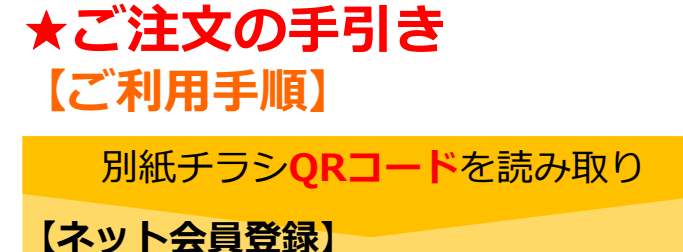

①お届け先情報の入力

姓:お子様:姓 を入力 名:お子様:名 を入力

## 郵便番号:**ワタミ専用施設番号** 『●●●-●●●●』を入力

住所:自動入力ボタンを押す 番地: 学割 と入力

※自動入力された「学校・施設名」が異なる場合は、 施設番号に間違いがないかご確認ください

電話番号:保護者さまの携帯番号

生年月日:お子さまのお誕生日

性別:お子さまの性別

② ご注文者さま情報の入力

★【お届け先とご注文者様情報が 別の場合】を必ずチェック \_\_

お名前:保護者さま氏名

住所:ご自宅の住所

電話番号:保護者さまの携帯番号

お届け先との関係:選択 連絡先の優先順位:ご注文者さま

※その他の入力項目については、 登録画面に指示に沿ってご入力ください。

| .III Sof                | tBank 4G                                                                                                    | 18:56<br>Watami-takusho                                                                                                    | ku.co.jp                                  | @ <b>@</b> 90%                                                                                                    |                                   |
|-------------------------|----------------------------------------------------------------------------------------------------|----------------------------------------------------------------------------------------------------|-------------------------------------------|----------------------------------------------------------------------------------------------------|-----------------------------------|
| ワ合の宅                    | 2日<br>お問い合ね<br>よくあるう                                                                                                    | わせ   TVショッピ<br>質問   資料請求                                                                                                    | ング<br>募集情報                                | O L                                                                                                    | <b>9</b><br>10 +                  |
| 現石                      | 主のお届け先 刷                                                                                                    | 8田市吉岡(その1                                                                                                    | 他)                                        | ~                                                                                                    |                                   |
| から                      | 会員登録を                                                                                                    |                                                                                                    |                                           |                                                                                                    |                                   |
| お名言                     | 石<br>前(全角)                                                                                                    | が通げ先の                                                                                                    | 「育辛牧                                      |                                                                                                    |                                   |
| 女 -                     |                                                                                                    | (さま 姓)                                                                                                    |                                           |                                                                                                    |                                   |
| 名林                      |                                                                                                    | さま 丸)<br>(さま 名)                                                                                                    |                                           |                                                                                                    |                                   |
| כע כ                    | ガナ (全角)                                                                                                    |                                                                                                    |                                           |                                                                                                    | _                                 |
| t                       | シンション                                                                                                    | ショク)                                                                                                    |                                           |                                                                                                    |                                   |
| ×                       | <b>対応が</b> : タロ                                                                                                    | コウ)                                                                                                    |                                           |                                                                                                    |                                   |
| 郵便利                     | <b>番号(半角)</b>                                                                                                    | ,                                                                                                    |                                           |                                                                                                    |                                   |
| 0                       | 00                                                                                                    | - <mark>0000</mark>                                                                                                    | <mark>)</mark> %7                         | タミ専門                                                                                                    | 用施設番号                             |
|                         | 郵便番号を                                                                                                    | を入力後、押                                                                                                    | してくだ                                      | さい。                                                                                                    |                                   |
|                         |                                                                                                    | 自動住所                                                                                                    | 入力                                        | 0                                                                                                    |                                   |
| 住所                      | i(全角)                                                                                                    |                                                                                                    |                                           |                                                                                                    |                                   |
| <b>亩 古 邦</b> ← 自動入力 ~ ~ |                                                                                                    |                                                                                                    |                                           |                                                                                                    |                                   |
|                         |                                                                                                    |                                                                                                    |                                           |                                                                                                    |                                   |
|                         | <mark>、<br/>、<br/>、<br/>、<br/>、<br/>、<br/>、<br/>、<br/>、<br/>、<br/>、<br/>、<br/>、<br/>、<br/>、<br/>、<br/>、<br/>、<br/>、<br/></mark>                                                           | 日動八刀                                                                                                    |                                           | ~                                                                                                    |                                   |
|                         | <sup>東都</sup><br>学校・                                                                                                    | 施設名                                                                                                    |                                           | ✓ ←自動                                                                                                    | 动入力                               |
|                         | <sup>泉都</sup><br>学校・<br>学割                                                                                                    | <sup></sup>                                                                                                    |                                           | 〜」<br>〔←<br>〕<br>手→                                                                                                    | 动入力<br>入力                         |
|                         | <sup>京都</sup><br>学校・<br>学割                                                                                                    | <sup>施</sup> 設名                                                                                                    | ]                                         | ✓ ←自動 ←手                                                                                                    | 动入力<br>入力                         |
|                         | <sup>京都</sup><br>学校・<br>学割                                                                                                    | 施設名                                                                                                    | 様の情                                       | ✓ ←自動 ←手 報                                                                                                    | 动入力<br>入力                         |
| よ<br>チ                  | 泉都<br>学校・<br>学割<br><sup>届け先とと</sup>                                                                                                    | 施設名<br>ご注文者<br>ご注文者<br>入れてく                                                                                                   | <b> </b>  <br> <br> <br>様の情<br>様ですい。      | 〜<br>←自<br>←手<br>報<br>が別の場                                                                                                    | <b>動入力</b><br>入力<br><sup>合は</sup> |
| おチ                      | 京都<br>学校・<br>学割<br><sup>届け先とを<br/>エックを</sup>                                                                                                    | 施設名<br>ご注文者<br>ご注文者<br>入れてくす<br>ナ先とご注                                                                                         | <b>様の情</b><br>様ですい。<br>ご文者様               | ≻ ←自動 ←手 新報 が別の場                                                                                                    | <b>助入力</b><br>入力<br>合は<br>湯合      |
| が<br>チ<br>・             |                                                                                                    | 施設名<br>ご注文者<br>ご注文者<br>うれてくす                                                                                                  | <b>様の情</b><br>様の情<br>ま情報だ<br>ごさい。<br>こ文者様 | ≻ ←自 ←手 ・ ・ <th><b>動入力</b><br/>入力<br/>合は<br/>計合</th>       | <b>動入力</b><br>入力<br>合は<br>計合      |
| おチーン                    | 京都<br>学校・<br>学割<br>届け先とを<br>エックを<br>お届に<br>名前(全角<br>の)                                                                                                    | 施設名<br>ご注文者<br>ご注文者<br>うれてく<br>け先とご注                                                                                          | <b>様の情</b><br>様すす<br>ますい。<br>こ文者様         | ≻ ←自 ←手 ・ ・ <td><b>動入力</b><br/>入力<br/>合は<br/>計合</td>       | <b>動入力</b><br>入力<br>合は<br>計合      |
| おチーンおれ                  | 泉都<br>学校・<br>学割<br>届け先とを<br>エックを<br>名前 (全角<br>和民 保護                                                                                                    | 施設名<br>ご注文者<br>ご注文者<br>うれてく<br>が<br>大れてく<br>が<br>ま<br>・<br>始<br>、<br>、<br>、<br>、<br>、<br>、<br>、<br>、<br>、<br>、<br>、<br>、<br>、 | <b>様の情</b><br>様の情<br>ますい。<br>ご文者様         | ✓ ←自動 ←手 ● ● </td <td><b>動入力</b><br/>入力<br/>合は<br/>湯合</td> | <b>動入力</b><br>入力<br>合は<br>湯合      |
| おチー・                    | 京都<br>学校・<br>学割<br>届<br>は<br>か<br>た<br>子<br>部<br>届<br>に<br>の<br>お<br>届<br>に<br>の<br>お<br>届<br>に<br>の<br>の<br>の<br>の<br>の<br>の<br>の<br>の<br>の<br>の<br>の<br>の<br>の<br>の<br>の<br>の<br>の<br>の | 施設名<br>ご注文者<br>ご注文者<br>ご注文者<br>た入れてくけ<br>け先とご注<br>)<br>者さま・始<br>著さま・名                                                         | <b>様の情</b><br>様ですい。<br>ご文者様               | ✓ ←自動 ←手 新報 が別の場                                                                                                    | <b>助入力</b><br>入力<br>合は<br>景合      |
| おチー お オ マ フ             | 京都<br>学校・<br>学割<br>届け先をを<br>る前<br>(全角<br>和民保護<br>花子保護<br>リガナ(全)                                                                                                    | 施設名<br>ご注文者<br>ご注文者<br>ご注文子<br>う<br>う<br>う<br>う<br>う<br>う<br>う<br>う<br>う<br>う<br>う<br>う<br>う                                  | <b>様の情</b><br>様の情<br>まさい。<br>こ文者様         | ✓ ←自動 ←手 新 新 が別の場                                                                                                    | <b>助入力</b><br>入力<br>合は<br>計合      |
| おチー お れ フ ・             |                                                                                                    | 施設名<br>ご注文者<br>ご注文者<br>ご注文者<br>たてく<br>オ<br>ナ先とご注<br>)<br>者さま・始<br>満さま・名<br>:: 角)                                              | <b>様の情</b><br>様ですい。<br>ご文者様               | ✓ ←自動 ←手 新報 が別の場                                                                                                    | 助入力<br>入力<br>合は<br>湯合             |

## 【注文入力後の流れ】

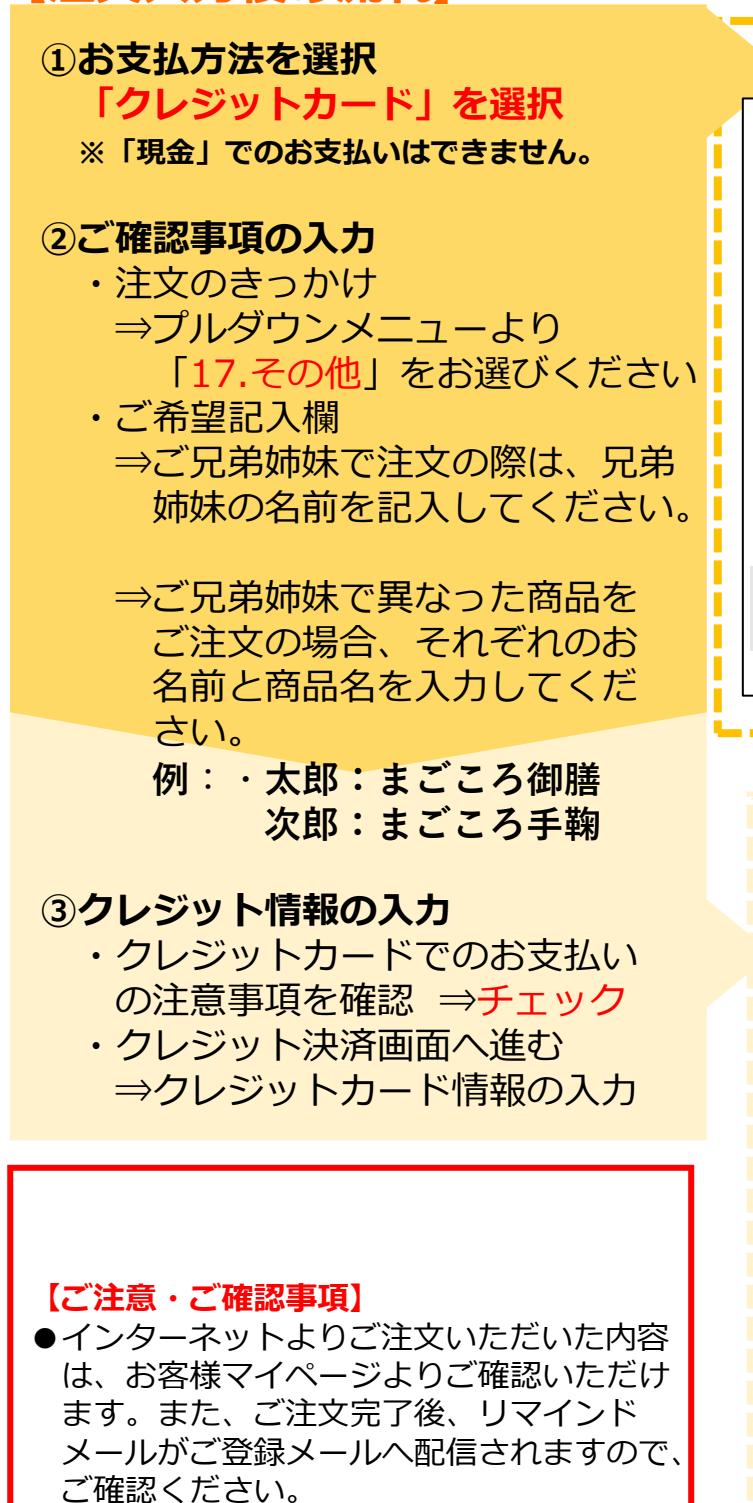

●ご注文の管理は保護者様の責任でお願い致

●<br />
お問い合わせは、ワタミ受付センターへ

します。

ご連絡ください。

19:15

payment2.aeon.co.jp

SoftBank 4G

□ クレジットカード情報